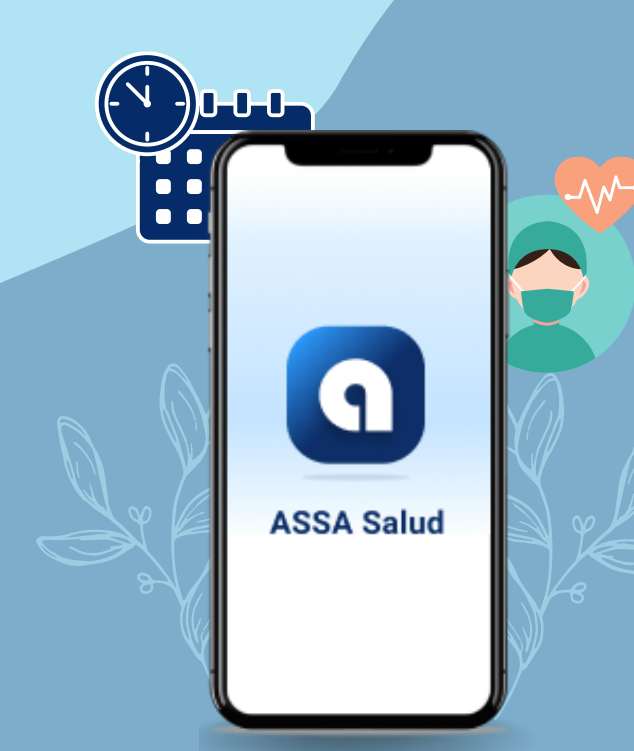

¿Cómo agendar una cita médica desde el App ASSA Salud?

Completa los siguientes pasos:

1

2

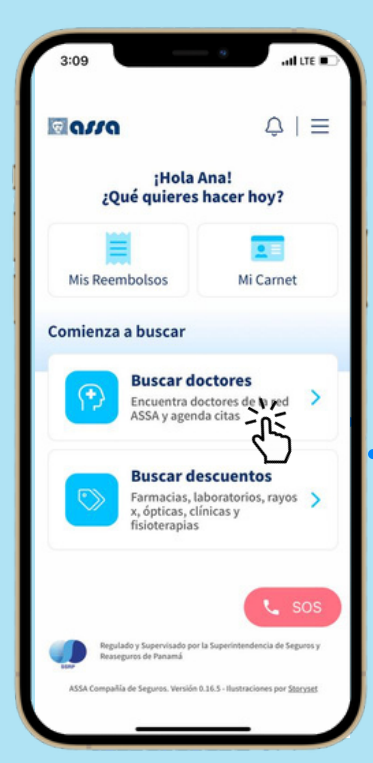

Selecciona **"Buscar Doctor"**. Puedes ubicarlo por nombre o por especialidad.

Escoge al médico de tu elección. Podrás verificar la información general y profesional de cada uno.

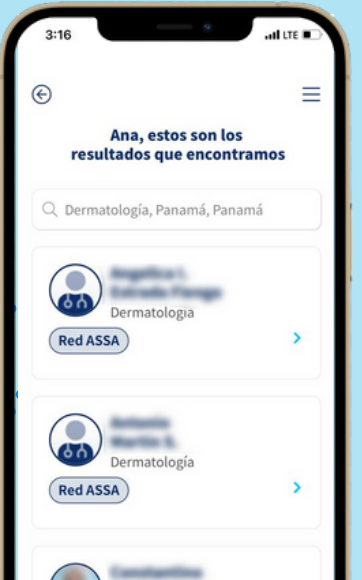

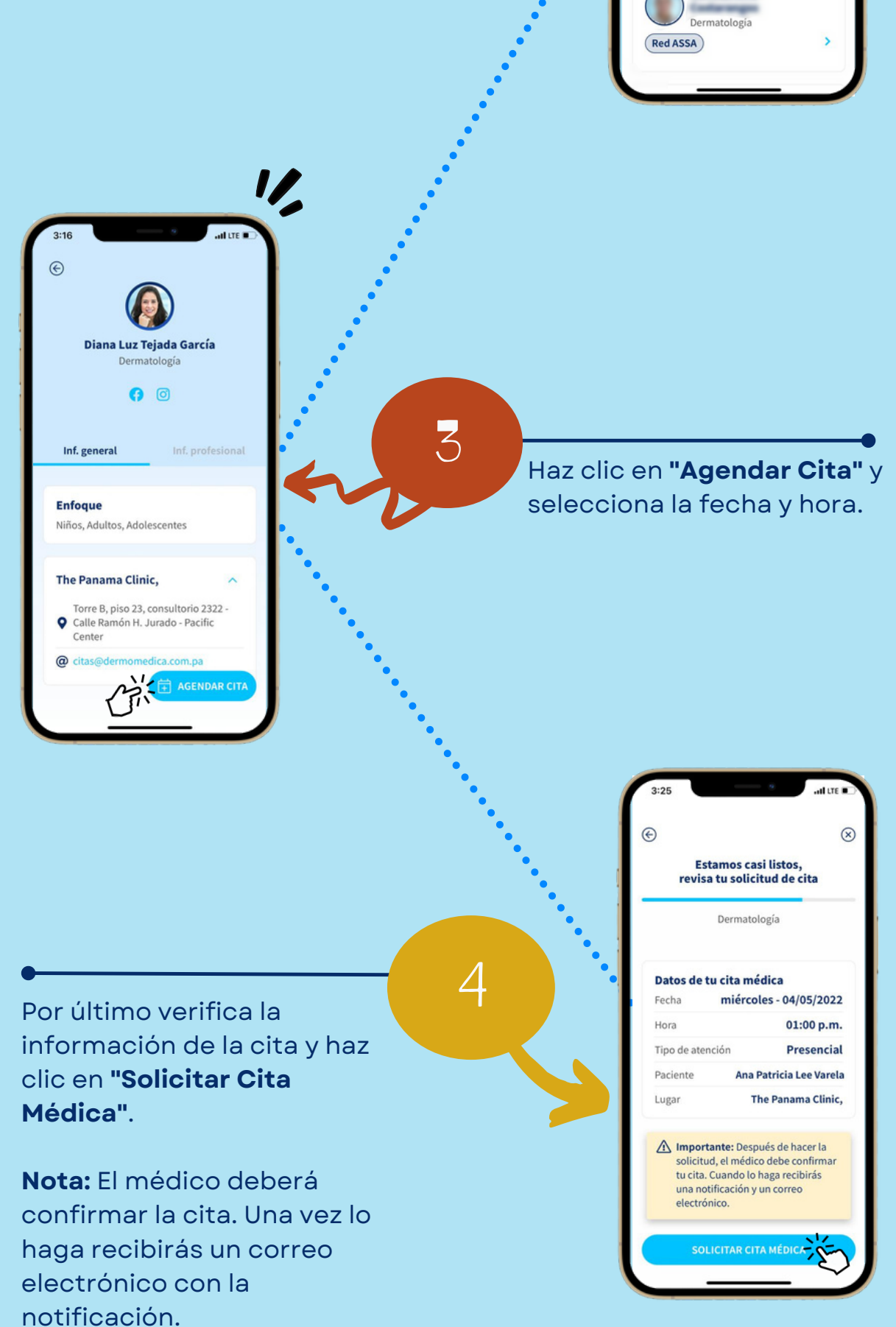

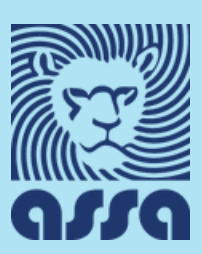